## Générer un document en format RTF à l'aide de Word 2010

| 1. | Ouvrez votre document et cliquez sur l'onglet « Fichier »                                                                                                    | Dec.ware, BMLE/cp (Mode/a compatibility) - Mosterit Word Safety     Dec.ware, BMLE/cp (Mode/a compatibility) - Mosterit Word Safety     Dec.ware, BMLE/cp (Mode/a compatibility) - Mosterit Word Safety     Dec.ware, BMLE/cp (Mode/a compatibility) - Mosterit Word Safety     Will be a moster     Will be a moster     Dec.ware, BMLE/cp (Mode/a compatibility) - Mosterit Word Safety     Will be a moster     Dec.ware, BMLE/cp (Mode/a compatibility) - Mosterit Word Safety     Will be a moster     Dec.ware, BMLE/cp (Mode/a compatibility) - Mosterit Word Safety     Used on compatibility     Used on compatibility     Used on compatity     Used on compa                                                                                                    |
|----|----------------------------------------------------------------------------------------------------|----------------------------------------------------------------------------------------------------|
| 2. | Cliquez sur le choix « Enregistrer sous »                                                                                                    | Image: Intermediate comparability December 2004 (Acc Mode 4 compatability) Moreasti Mode Secure   Image: Intermediate comparability Intermediate comparability Moreasti Mode Secure Image: Intermediate comparability   Image: Intermediate comparability Intermediate comparability Mode de compatability Image: Intermediate comparability   Image: Intermediate comparability Mode de compatability Comparability Image: Intermediate compatability Image: Intermediate compatability   Image: Intermediate compatability Mode de compatability Comparability Image: Intermediate compatability Image: Intermediate compatability   Improve Mode de compatability Comparability Comparability Comparability Image: Intermediate comparability Image: Intermediate comparability Image: Intermediate |
| 3. | Dans la fenêtre « Enregistrer sous », sélectionnez dans<br>la liste déroulante « Type », le « Format RTF »<br>Inscrire le nom du fichier (vous pouvez le modifier) et<br>cliquez sur le bouton « Enregistrer » | Images 2011-06-1714577 Dossier de fichiers   Images 2011-06-1714577 Dossier de fichiers   Images 2011-06-1714577 Dossier de fichiers   Images 2011-06-1714577 Dossier de fichiers   Images 2011-06-1714577 Dossier de fichiers   Images 2011-06-1714577 Dossier de fichiers   Images 2011-06-1714577 Dossier de fichiers   Images 2011-06-271843 Dossier de fichiers   Images 2011-02-271843 Dossier de fichiers   Images Images 2011-02-271843 Dossier de fichiers   Images Images 2011-02-271843 Dossier de fichiers   Images Images Images 2011-02-271843 Dossier de fichiers   Images Images Images 2011-02-271843 Dossier de fichiers   Images Images Images 2011-02-271843 Dossier de fichiers   Images Images Images 2011-02-27194 Dossier de fichiers   Images Images Images 2011-04-041502 Dossier de fichiers   Images Images Image                                                                                                    |

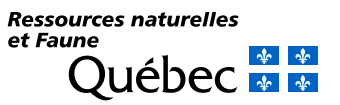